## How to Select and Move Multiple Fields

Last Modified on 03/05/2025 4:12 pm EST

In the template design mode, you can select multiple sections at a time and move them around.

- 1. Open a template copy to edit. (Templates & Forms > Templates)
- 2. Hold the Ctrl key down on the keyboard.
- 3. Without releasing the Ctrl key, RIGHT mouse-click the first field to move.
- 4. Without releasing the Ctrl key, RIGHT mouse-click the second field to move and hold the right mouse button down.
- 5. Without releasing the right mouse button, move the cursor to move the fields to a new location, and then release the right mouse button.

Note: When clicking the right mouse button, a secondary popup menu may open. After moving the fields, click on an empty space on the form to close it.